## KENDİ İSTEĞİYLE KAYIT SİLDİRME BAŞVURU İŞLEMLERİ

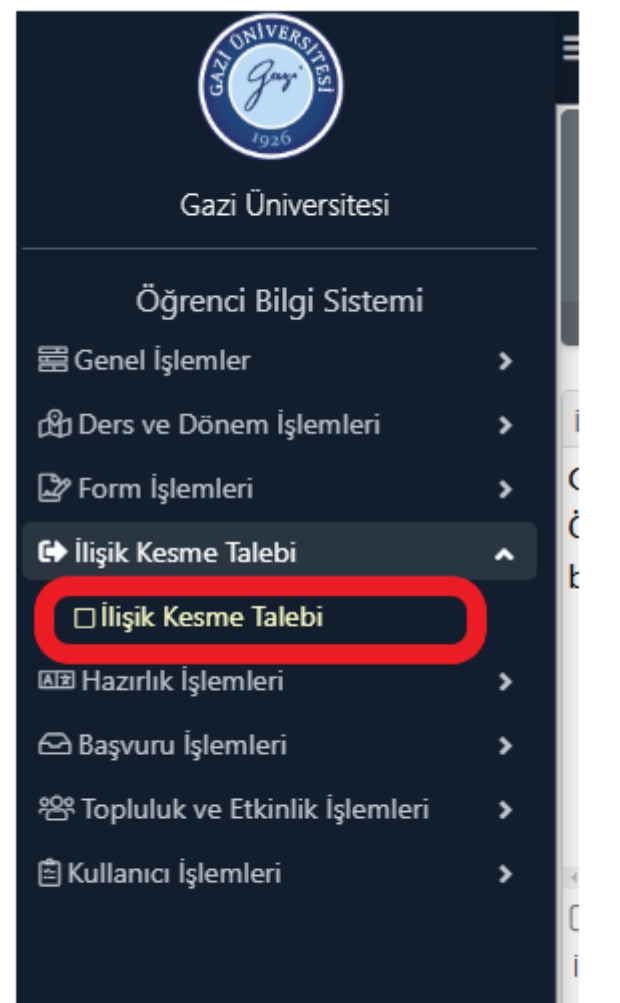

İlişik kesme başvurusunda yapılacak işlemler aşağıda sırasıyla belirtilmiştir:

Öğrenci, İlişik Kesme Talebi sekmesine tıklayacak ve açılan sayfada ilişik kesme nedeni olarak durumuna uygun açıklamayı girecektir. (Bu işlemi yapabilmesi için ÖBS ye E-devlet şifresi ile girmesi gerekmektedir.)

| İlişik Kesme Nedeni                                                                                                    | Seçiniz                                                                                                    |  |
|----------------------------------------------------------------------------------------------------|----------------------------------------------------------------------------------------------------|--|
| lişik Kesme Açıklama                                                                                                    | 1                                                                                                    |  |
| İlişik Kesme Dilekçesi Yükle                                                                                                    | Seciniz                                                                                                    |  |
| İlişik Kesme Onay Durumu                                                                                                    | Kendi İsteğimle Kavıt Sildirme                                                                                                    |  |
| 💩 Başvuru Yap                                                                                                    | Yatay Gecis Nedeniyle Kayıt Sildirme (Aynı Programa)                                                                              |  |
|                                                                                                    | Yatay Geçiş Nedeniyle Kayıt Sildirme (Ek Madde 1 Kapsamında)                                                                      |  |
|                                                                                                    | Yatay Geçiş Nedeniyle Kayıt Sildirme (Farklı Programa)                                                                            |  |
|                                                                                                    |                                                                                                    |  |
| <<br>Əfukanda yer alan metni okudur                                                                                                    | m, onayliyorum.                                                                                                    |  |
| √<br>ƳYukanda yer alan metni okudu<br>Ìlişik Kesme Nedeni                                                                                            | m, onaylıyorum.<br>Kendi İsteğimle Kayıt Sildirme                                                                                 |  |
| ,<br>Yukanda yer alan metni okudu<br>İlişik Kesme Nedeni<br>İlişik Kesme Açıklama                                                                    | m, onaylıyorum.<br>Kendi İsteğimle Kayıt Sildirme<br><u>sebep</u> ten dolayı kaydımı sildirmek istiyorum.                         |  |
| ,<br>Yukanda yer alan metni okudu<br>Ilişik Kesme Nedeni<br>İlişik Kesme Açıklama<br>İlişik Kesme Dilekçesi Yükle                                    | m, onayliyorum.<br>Kendi İsteğimle Kayıt Sildirme<br>sebepten dolayı kaydımı sildirmek istiyorum.<br>Dosya seç Dosya seçilmedi    |  |
| Yukanda yer alan metni okudur<br>İlişik Kesme Nedeni<br>İlişik Kesme Açıklama<br>İlişik Kesme Dilekçesi Yükle<br>İlişik Kesme Onay Durumu            | m, onaylıyorum.<br>Kendi İsteğimle Kayıt Sildirme<br>sebepten dolayı kaydımı sildirmek istiyorum.<br>Dosya seç Dosya seçilmedi    |  |
| Yukanda yer alan metni okudu<br>lişik Kesme Nedeni<br>lişik Kesme Açıklama<br>lişik Kesme Dilekçesi Yükle<br>lişik Kesme Onay Durumu<br>ABaşvuru Yap | m, onaylıyorum.<br>Kendi İsteğimle Kayıt Sildirme<br>sebepten dolayı kaydımı sildirmek istiyorum.<br>Dosya seç<br>Dosya seçilmedi |  |

Öğrenci Sistem'deki dilekçe örneğinin (<u>ilişik kesme formu link</u>) çıktısını alarak dolduracak, ıslak imzayla imzalayacak, varsa kayıt sildirmeye sebep olan belgeleri tek bir pdf formatı altında tarayacak ve bu belgeleri dilekçeyle birlikte "Dosya seç" sekmesinden yükleyecektir. (<u>Ayrı ayrı</u> birden fazla pdf dosyası eklenemez.)

Bu belge, güvenli elektronik imza ile imzalanmıştır.

| Vukarıda yer alan metni okudum, onayl     | iyorum.                                            |     |               |
|-------------------------------------------|----------------------------------------------------|-----|---------------|
| İlişik Kesme Nedeni                       | Kendi İsteğimle Kayıt Sildirme                     |     |               |
| İlişik Kesme Açıklama                     | Sebepten dolayı kaydımı sildirmek istiyorum.       |     |               |
| İlişik Kesme Dilekçesi Yükle              | Dosya Ekini Göster                                 |     |               |
| İlişik Kesme Onay Durumu                  |                                                    |     |               |
| Onaylayan Birim                           |                                                    |     | Onay Durumu   |
| Danışman                                  |                                                    | (   | Onay Bekliyor |
| Bölüm/Program Başkanlığı                  |                                                    | ()  | Onay Bekliyor |
| Sağlık Kültür Dairesi (SKS)               |                                                    | ()  | Onay Bekliyor |
| Fakülte/Enstitü/Yüksekokul Öğrenci İşleri |                                                    | (   | Onay Bekliyor |
| Merkez Kütüphane                          |                                                    | (L) | Onay Bekliyor |
| Merkez Öğrenci İşleri                     |                                                    | (   | Onay Bekliyor |
|                                           |                                                    | ÷   | 6-1/1 1 VK    |
| 2024-2025 Bahar dönemi, 12.03.2025 tarih  | inde başvurunuz bulunmaktadır 💼 Başvuruyu İptal Et |     |               |
| İlişik kesme talebiniz başarıyla alındı   |                                                    |     |               |

Öğrenci dosya ekine girerek dilekçe ve eklerinin tam ve eksiksiz olarak yüklendiğini görmeli; eksik evrak varsa "Başvuruyu İptal Et" butonuna tıklayarak işlemlerini yenilemelidir.

İlişik kesme talebinde bulunan öğrencinin akademik danışmanı ve diğer onay birimlerin elektronik postasına "Öğrenci İlişik Kesme Talebi" ile ilgili bilgi epostası gider.

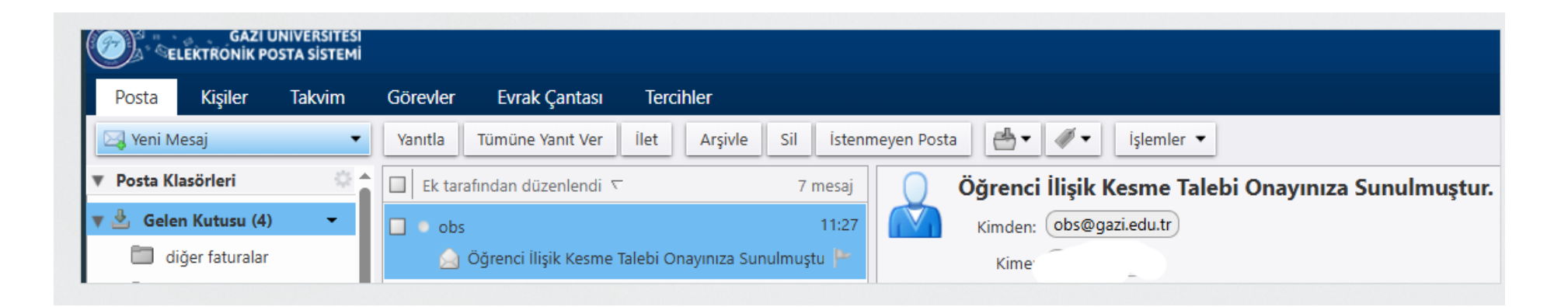

## Akademik Danışman onayı:

Akademik danışman "Danışmanlık İşlemleri" altında bulunan "İlişik Kesme Onay" sekmesinde öğrencinin kendi isteği ile ilişik kesme başvurusunu görüntüler ve ardından öğrencinin başvurusunu onaylamalı ya da sebebini girerek reddeder.

| 6                           | ≣ 2024-2025 Bahar                                                                                                    | <b>**</b> 5:10         |
|-----------------------------|----------------------------------------------------------------------------------------------------|------------------------|
|                             | litigik Kesme Onayi Bekleyen Öğrenciler                                                                                                    |                        |
| Gazi Üniversitesi           | Oney Durumu Tümü v Dönem 2024-2025 Behar v                                                                                                    |                        |
| Akademik Bilgi Sistemi      | Ogr. No.l/kd Soyad         Kays: Tarihi         26.08.2021         Sinfi         2         Onay Bekilys           LKas.Niedeni         Kandi lazeğimle Kayıt Sildirme         Kayıt.Niedeni         Yöksise Gönderilmeyecek         Program         04(1) | er 🕑 Onayla 🚫 Reddet 🕕 |
| 🗄 Ders Işlemleri 🔹 🕨        | Qivariatikav <mark>v 1 ru-1 ⊕</mark>                                                                                                    |                        |
| 🗄 Danışmanlık İşlemleri 🔥   |                                                                                                    |                        |
| Danışmanı Olunan Öğrenciler |                                                                                                    |                        |
| Ders Kayıt Onay             |                                                                                                    |                        |
| Ders Ekle/Birak Onay        |                                                                                                    |                        |
| Mezuniyet Onay              |                                                                                                    |                        |
| Digk Kesme Onay             |                                                                                                    |                        |

Bu belge, güvenli elektronik imza ile imzalanmıştır.

## Diğer birimler ve Bölüm Başkanlığı onayı:

SKS, Merkez Kütüphane, Birim Öğrenci İşleri ve diğer onay birimleri ile Bölüm Başkanlığı Öğrenci Bilgi Sisteminde "İlişik Kesme Talebi İşlemleri" altında "İlişik Kesme Onay" sekmesinde öğrencinin kendi isteği ile ilişik kesme başvurusunu görüntüler ve ardından öğrencinin başvurusunu onaylamalı ya da sebebini girerek reddeder.

|                                                                          |          | Aktif Döne    | em:202 | 4-2025 Bahar    | Hazh Erişim                  |    | ۹         | i.         |                 |                                      |           |       |            |          | * \$ 2 1             |      |        |         |      |
|--------------------------------------------------------------------------|----------|---------------|--------|-----------------|------------------------------|----|-----------|------------|-----------------|--------------------------------------|-----------|-------|------------|----------|----------------------|------|--------|---------|------|
|                                                                          |          | Dönem         |        | 2024-2025 Bahar |                              | *  | Danişma   | n Ad Soyad |                 |                                      |           | Кау   | vit Nedeni | 6        | Tümü                 |      |        |         |      |
| Gazi Üniversitesi                                                        |          | Fahruitte     |        | Tümü            |                              | *  | Ogrena ?  | io.        |                 |                                      |           | On    | ay Durumu  | - 0      | Onay Bekleyenler     |      |        |         |      |
| Oğrenci İşleri Bilgi Sistemi / İdari                                     |          | Bolium        |        | Tümü            |                              |    | T.C.Kimia | No         |                 |                                      |           | On    | ay Grubu   | - 0      | Merkez Kütüphane     |      |        |         |      |
| AraQ                                                                     |          | Program       |        | Tümü            |                              | *  | Ad Soyad  |            |                 |                                      |           |       |            | 0        | Dangman Onaysizlan G | izle |        | C Ara/D | ul I |
|                                                                          | <u> </u> | Öğranci No    | Adi    | Soyada          | Baprana Tipi                 |    | Sof       | Öğrenim De | rum Onay Birimi | Fakalt                               | e Pro     | gram. | Program    | Onay Dur | umu Onay Durum       |      | pklama |         |      |
|                                                                          | <u>۳</u> | 213110001     |        |                 | Kandi İsteğimle Kayıt Sildir | me | 2         | Aktif      | Merkez Kilti    | iphane ADALI                         | ET MYO AD | ALET  | ADALET     | Onay Bek | diyor 3/6(1)         | 0    | Onay   | 🕮 Ret   |      |
| 🔓 Sık Kullanıları                                                        | >        | 209999001     |        |                 | Kendi İsteğimle Kayıt Sildir | me | 0         | Aktif      | Merkez Kuts     | iphane ADALI                         | ET MYO AD | ALET  | ADALET     | Onay Bek | diyor 0/6(1)         |      | 🛛 Onay | 🕮 Ret   | 0    |
| Ders Işlemleri                                                           | •        |               |        |                 |                              |    |           | •          | 2 - 1/1 1       | <ul> <li>K03 K1 DI DDI GE</li> </ul> | 3 🖻 🗘     |       |            |          |                      |      |        |         |      |
| 🔮 Oğrenci İşlemleri                                                      | >        | E Ek Bilgi Go | ister  |                 |                              |    |           |            |                 |                                      |           |       |            |          |                      |      |        |         |      |
| Personel Işlemleri                                                       | •        |               |        |                 |                              |    |           |            |                 |                                      |           |       |            |          |                      |      |        |         |      |
| 3 Raporlar                                                               | ۰.       |               |        |                 |                              |    |           |            |                 |                                      |           |       |            |          |                      |      |        |         |      |
| Kontrol Islemleri                                                        | •        |               |        |                 |                              |    |           |            |                 |                                      |           |       |            |          |                      |      |        |         |      |
| Mezinivet Idemleri                                                       | •        |               |        |                 |                              |    |           |            |                 |                                      |           |       |            |          |                      |      |        |         |      |
| <ul> <li>Bijk Kesme Taleta Işlemleri</li> <li>Bijk Kesme Orav</li> </ul> | 1        |               |        |                 |                              |    |           |            |                 |                                      |           |       |            |          |                      |      |        |         |      |
|                                                                          |          |               |        |                 |                              |    |           |            |                 |                                      |           |       |            |          |                      |      |        |         |      |
| Bagvuru işlemleri                                                        |          |               |        |                 |                              |    |           |            |                 |                                      |           |       |            |          |                      |      |        |         |      |
| <ul> <li>Yönetmelik ve Yönergeler</li> </ul>                             | >        |               |        |                 |                              |    |           |            |                 |                                      |           |       |            |          |                      |      |        |         |      |
| Anketler                                                                 | >        |               |        |                 |                              |    |           |            |                 |                                      |           |       |            |          |                      |      |        |         |      |
| Bölüm İşlemleri                                                          | •        |               |        |                 |                              |    |           |            |                 |                                      |           |       |            |          |                      |      |        |         | - 11 |

## Akademik Birim tarafından başvurunun Yönetim Kuruluna gönderilmesi ve ilişik kesmenin ÖBS ye işlenmesi

Tüm onaylar tamamlandıktan sonra Birim Öğrenci İşleri tarafından "İlişik Kesme Dilekçesini Göster" butonuna tıklayarak Sistem'den evrak çıktısını alınır ve Yönetim Kurulu evrakına eklenir.

| Genel Onay Durumu |                                                    |                                 |         |               |                      |                    |                      |                       |                               |
|-------------------|----------------------------------------------------|---------------------------------|---------|---------------|----------------------|--------------------|----------------------|-----------------------|-------------------------------|
| Öğrenci İlişik    | Kesme Onay Detayı 20                               | 24-2025 Bahar                   |         |               |                      |                    |                      |                       |                               |
|                   | Adı Soyadı                                         |                                 |         |               | Kayıt Tarihi         |                    |                      | 🖹 İletişim Bilgileri  | 🗈 Aldığı Dersler              |
|                   | Öğrenci No /T.C.Kim.No                             | )                               |         |               | Kayıt Nedeni         | ÖSYS               |                      | 🚝 Ücret Bilgileri     | 🖹 Harç Bilgileri              |
|                   | Fakülte                                            |                                 |         |               | AGNO                 |                    |                      | 🕼 Kütüphane Bilgileri | 🗄 Mez.Transkript              |
|                   | Program                                            |                                 |         |               | Danışmanı            | Öğr.Gör.Dr.        |                      | 🕑 Müf.Durumu          | ∛⊟ Transkript                 |
|                   | Öğrenim Durumu                                     | Aktif (E-Devletten Kayıt Yapan) |         |               | Öğrenim Süresi (Yıl) | 1                  |                      | 🖹 YÖKSİS Bilgileri    | 🛱 Diğer Bilgiler              |
|                   | İlişki Kesme Nedeni Kendi İsteğimle Kayıt Sildirme |                                 |         |               | Başvuru Açıklama     | Dilekçeyi açıklama | amı yazdım           |                       | İlişik Kesme Dilekçesi Göster |
| Onay Durum        | u                                                  |                                 |         |               |                      |                    |                      |                       |                               |
| Onaylayan Biri    | im                                                 |                                 | (       | Dnay Durumu   | Onay Tarihi          | Açıklama           | Onay Veren Kullanıcı |                       |                               |
| Danışman          |                                                    | (                               | $\odot$ | Onaylandı     | 05.03.2025           |                    | Öğr.Gör.Dr.          |                       | 🚨 Onay/Ret Kaldır             |
| Bölüm/Progra      | m Başkanlığı                                       | (                               | J (     | Onay Bekliyor |                      |                    |                      |                       |                               |
| Sağlık Kültür I   | Dairesi (SKS)                                      | (                               | $\odot$ | Onaylandı     | 12.03.2025           |                    | Tanımsız             |                       | 🗷 Onay/Ret Kaldır             |
| Merkez Kütüp      | hane                                               | (                               | J (     | Onay Bekliyor |                      |                    |                      |                       |                               |
| Fakülte/Enstit    | ü/Yüksekokul Öğrenci İşleri                        | (                               | J (     | Onay Bekliyor |                      |                    |                      |                       |                               |
|                   |                                                    |                                 |         | 5-1           | l/1 1 ✔ KX           | KA KA KI           | Ê ()                 |                       |                               |

Bu belge, güvenli elektronik imza ile imzalanmıştır.

Tüm onaylar tamamlanıp öğrencinin başvurusu ilişik kesme menüsünde görülür olduktan sonra öğrencinin başvurusu ilgili akademik birim yönetim kurulunda görüşülür.

<u>NOT: Bu aşamada öğrencide bulunan varsa öğrenci kimliğinin (jetkart değil) birim öğrenci işlerine ulaştırması istenecektir.</u> <u>Kimlik teslim alınmadan ilişik kesmemeye özen gösterilmesi önemlidir.</u>

Başvurunun yönetim kurulunda kararlaşması akabinde ilgili görevli tarafından "İlişik Kesme İşlemleri" sekmesine tıklanır, açılan pencerede ilgili yerlere yönetim kurulunda alınan karar işlenir ve "İlişik Kes" butonuna tıklanmasıyla işlem sonlandırılır.

|                                                                                                    | ■ Aktif Dönem:2024-20                                     | 25 Bahar             | Hızlı Erişim |                                               | ۹ i                              |           |                                       |                        |
|----------------------------------------------------------------------------------------------------|-----------------------------------------------------------|----------------------|--------------|-----------------------------------------------|----------------------------------|-----------|---------------------------------------|------------------------|
| Gazi Üniversitesi<br>Öğrenci İşleri Bilgi Sistemi / İdari                                                                                                    | Fakülte<br>Bölüm<br>Program                               | Từmũ<br>Từmũ<br>Từmũ |              | •                                             | Dönem<br>Danışmanı<br>Öğrenci No | 2024-2    | 2025 Bahar                            | *                      |
| Ara Q                                                                                                    | Oğrenci No     213110001                                  | Að                   | Soyadi       | Bapvaru Tipi<br>Kendi İsteğimle Kayıt Sildırm | ië                               | Sinf<br>2 | Aktif Dönem<br>Ders Kayıt Sayısı<br>Ö | Öğrenim Durum<br>Aktif |
| Sik Kullanılanlar         Ders İşlemleri         Öğrenci İşlemleri         Öğrenci İşlemleri         Personel İşlemleri         Raporlar         Yonorlar         Mezuniyet İşlemleri         İlişik Kesme Talebi İşlemleri         İlişik Kesme Onay         İlişik Kesme İşlemleri         Bişiş Kesme İşlemleri | Ek Bilgi Göster<br>Kısaltmalar:<br>EG: E-Posta Gönderildi | X İlişik Kesm        | e İşlemleri  |                                               | Toplu E-Posta Gönder             | 5         | 1 ¥ KKI KI DI DDI                     | £3 ₪ (C)               |

| İlişik Kesme İşlemleri                                      |                                                       |        |   |  |  |  |  |  |  |
|-------------------------------------------------------------|-------------------------------------------------------|--------|---|--|--|--|--|--|--|
| İşlem Tipi<br>Ayrılma Nedeni                                | Seçilen Öğrencileri<br>Otomatik (Başvuru Tipine Göre) | ▼<br>▼ | ) |  |  |  |  |  |  |
| Ayrılış Tarihi<br>Karar No<br>Karar Tarih<br>Karar Açıklama |                                                       |        |   |  |  |  |  |  |  |
|                                                             | 💌 İptal 🛛 🔀 İlişik Kes                                |        |   |  |  |  |  |  |  |